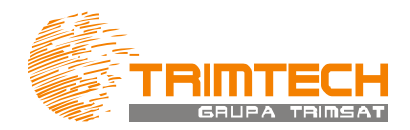

## PROFIL POŁĄCZENIA RTK dla sieci VRSNet

## USTAWIENIA PROFILU POŁĄCZENIA

| 1. Wybieramy opcję Ustawienia -> Połaczenie -> Profile GNSS                                                                                                    |                                                                                                    |  |
|----------------------------------------------------------------------------------------------------|----------------------------------------------------------------------------------------------------|--|
| I2:18       ?       ×         Zielinski.GeoPolskaSP       Style         Pomiar       Ustawienia       Pliki         Podstawovy       Ustawienia       Pliki         Image: Style       Style       Style         Domain       Pliki       Style         Image: Style       Style       Style         Image: Style       Style       Style         Image: Style       Style       Style         Image: Style       Style       Style         Image: Style       Style       Style         Image: Style       Style       Style         Image: Style       Style       Style         Image: Style       Style       Style         Style       Style       Style         Style       Style       Style         Style       Style       Style         Style       Style       Style         Style       Style       Style         Style       Style       Style         Style       Style       Style         Style       Style       Style         Style       Style       Style         Style       Style       Style <th></th> |                                                                                                    |  |
| 2. Tworzymy <b>Nowy</b> profil połączenia                                                                                                    | Profile GNSS → Ø ? - ×                                                                                                    |  |
|                                                                                                    | Esc Nowy Usuń Kopiuj Edycja                                                                                                    |  |
| <ol> <li>Nadajemy nazwę profilu (w tym przypadku<br/>vrsnet RTK) oraz wskazujemy Połączenie<br/>sieciowe.</li> <li>W przypadku kontrolera TSC3 domyślne<br/>połączenie sieciowe to TSC3 internal</li> <li>Przechodzimy na kolejną stronę [1/3]</li> </ol>                                                                                                    | Image: Second state state |  |

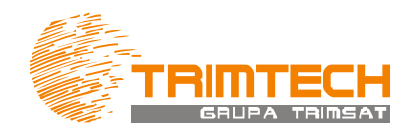

| Konfiguracja NTRIP                | SS -30 ? - ×                                                                                                    |
|-----------------------------------|----------------------------------------------------------------------------------------------------|
| Użyj NTRIP:                       | Użyj NTRIP v1.0:                                                                                                    |
| Użyj serwera Proxy:               | Połącz z punktem dostępu:                                                                                                    |
| Użytkownik NTRIP:<br>Uzytkownik   | Hasło NTRIP:                                                                                                    |
| Adres IP:<br><b>194.24.244.35</b> | Port IP:<br>8081 2 <sup>/3</sup>                                                                                                    |
| Esc                               | Enter                                                                                                    |
|                                   | Ustaw                                                                                                    |
|                                   | Konfiguracja NTRIP         Użyj NTRIP:         Użyj serwera Proxy:         Użytkownik NTRIP:         Użytkownik         Adres IP:         194.24.244.35 |

## Powodzenia!